## **Enabling Amazon S3 for document storage**

1. Enable Amazon S3 configuration in the community-app at

- > "Admin"
- > "System"
- > "Configurations"
- > Click "Enable" button for the "amazon-s3" configuration

## 2. Provide your Amazon S3 external service connection details at

> "Admin"

- > "System"
- > "External Services"
- > "External Services S3 Amazon Service Configuration"
- > Click "Edit" button
- > Update *all* values of s3\_access\_key, s3\_secret\_key, and s3\_bucket\_name
- > Click "Submit" button
- Note: For info of where to find your Amazon S3 access key and secret key see <a href="https://xfilespro.com/accesskeys3/">https://xfilespro.com/accesskeys3/</a>.
- Note: Amazon S3 has strict requirements for bucket names. Bucket names must have no capital letters and no underscores. For a list of all naming requirements see https://docs.aws.amazon.com/AmazonS3/latest/dev/BucketRestrictions.html.